## Como criar colunas com totalização em dias no Ponto Secullum 4 ?

Abra o Cadastro de Horários, clique em Opções e em Calcular Colunas em Dias.

Nesta tela você pode escolher colunas que serão pagas em dias na tela de Cálculos. Basta adicionar uma linha no botão adicionar e preencher os campos.

No botão Adicionar, você precisa preencher os seguintes campos Coluna, Nome, Casas Decimais, Arredondamento.

Coluna: Você deve informar a "coluna" que você deseja calcular como "Dia".

Nome: Você deve informar um nome para esta coluna.

Arredondamento: Poderá arredondar os valores das casas decimais com este campo, escolhendo um sentido para arredondar.

Casas Decimais: Você terá que informar quantas casas decimais a coluna terá, exemplo: 0,5 ou então 0,15.

OBSERVAÇÃO: O máximo de casas que o sistema permite configurar é até 2, podendo ter valores em casas centesimais. A opção Aplicar razão de .....min/h é opcional, normalmente utilizada para professores, que por exemplo utilizam apenas 50 minutos de 1 hora, pois a hora aula é de 50 minutos. Está opção serve para que você possa informar um determinado minuto para que feche o valor inteiro, Exemplo:

Usando o mesmo exemplo do professor que utiliza apenas 50 minutos de sua hora, coloque o valor 50 no campo em branco. Assim quando o professor trabalhar 50 minutos, será contado como 1,0 (um inteiro), e não 0,8 ou 0,9 dependendo do arredondamento.

A opção de tolerância serve da mesma maneira do que a tolerância de falta e de extra só que para este caso é utilizado na hora aula do professor.